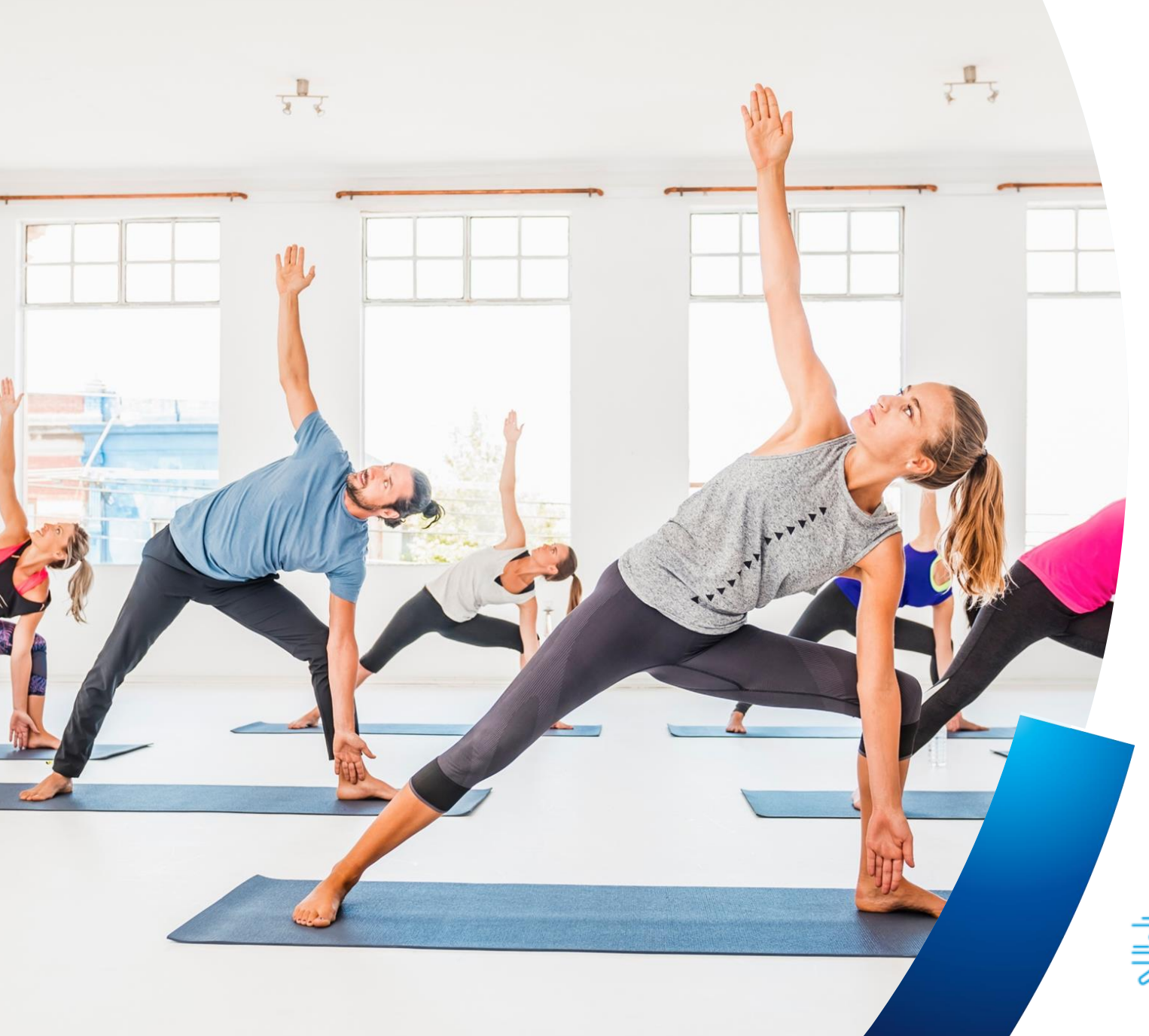

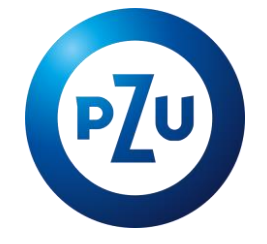

# Instrukcja zamawiania karnetów **PZU Sport dla Twoich bliskich**

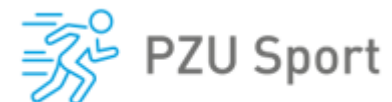

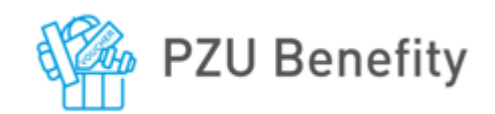

#### Logowanie do konta

Twoje konto zostanie założone automatycznie po zamówieniu abonamentu dla Ciebie przez Pracodawcę. Po otrzymaniu karty możesz zalogować się do platformy https://benefity.pzu.pl

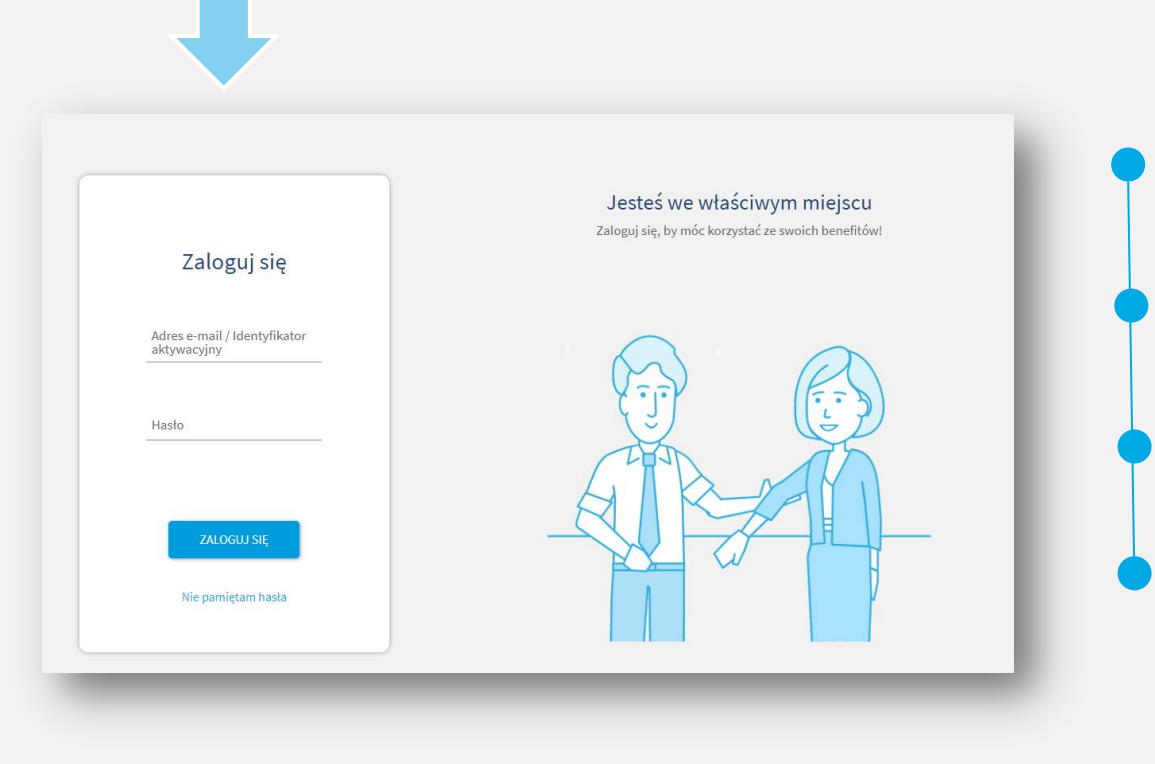

Przejdź do strony logowania i w polu Adres email/Identyfikator aktywacyjny **wpisz numer swojej karty PZU Sport.** 

W polu Hasło wpisz hasło składające się z numeru Twojej karty oraz treści PZUSport! Czyli np. jeśli numer karty to 123456 to Twoje hasło to 123456PZUSport!

Ustaw swoje nowe hasło po pojawieniu się na ekranie odpowiedniego pola.

Zaakceptuj regulamin.

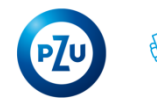

#### Dane Twojego konta

Możesz skonfigurować swoje konto m. in. edytując hasło i uzupełniając adres mailowy. Podanie maila nie jest obowiązkowe, ale pozwoli Ci na przypomnienie hasła, jeśli go zapomnisz oraz umożliwi dokonywanie płatności za abonamenty i otrzymywanie potwierdzeń transakcji od PayU (naszego operatora płatności)

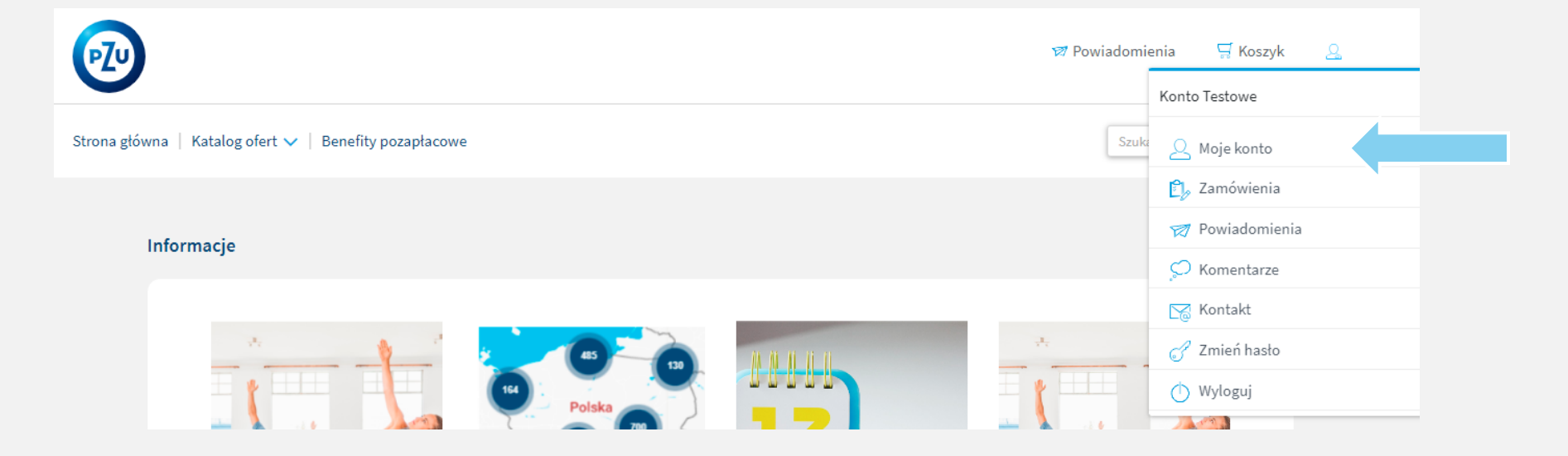

Po zalogowaniu koniecznie **uzupełnij swój adres mailowy** jeśli planujesz zamówienie abonamentów dla swoich bliskich

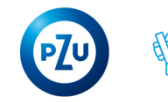

### Wybór PZU Sport - jak to działa?

Zamów karnet dla bliskiej osoby do **15 dnia** miesiąca, by był aktywny od pierwszego dnia najbliższego miesiąca.

Jeśli Twój karnet został zamówiony po **15 dniu** miesiąca jego aktywacja odbędzie się dopiero w kolejnym miesiącu

Przykład: abonament zamówiony do 15 stycznia będzie aktywny od 1 lutego, a zamówiony po 15 stycznia będzie aktywny od 1 marca.

Powyższa zasada dotyczy również rezygnacji z PZU Sport

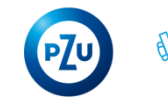

### Wybór PZU Sport - jak to działa?

Pakiet dla dodatkowej Osoby Towarzyszącej oraz dzieci może zostać zakupiony jeśli jesteś posiadaczem karnetu dla Pracownika, Emeryta lub Rencisty (jest to równoznaczne z posiadaniem konta w systemie).

Podczas zamawiania PZU Sport dla Osoby Towarzyszącej wpisz jej aktualny adres email, gdyż na wskazany adres zostanie wysłana wiadomość z linkiem, w który należy kliknąć.

Niewykonanie powyższych czynności skutkuje brakiem aktywacji karnetu.

**UWAGA!** Link jest ważny 24 godziny.

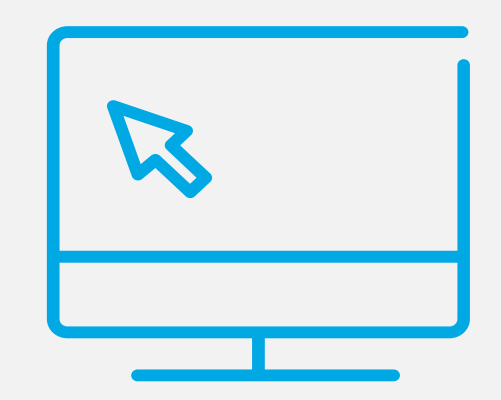

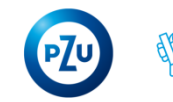

#### Zamawianie PZU Sport

Po zalogowaniu się do platformy, wybierz interesujący Cię karnet PZU Sport

#### Wypełnij formularz z danymi i przejdź dalej.

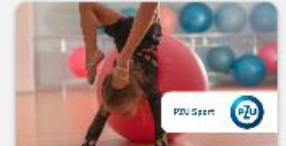

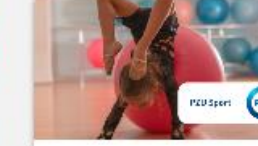

54.00 Abonament dla dziecka... Basenowy

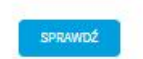

Abonament dla osoby t...

SPRAWDZ

Premium

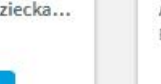

159,00

Abonament dla dziecka... Basenowy

Abonament dla osoby t...

SPRAWDŹ

Komfort

SPRAWDŹ

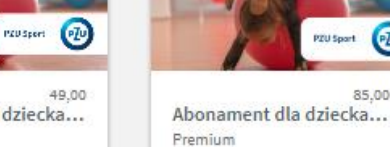

119,00

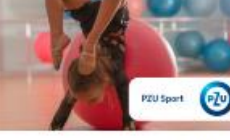

SPRAWDŹ

85,00

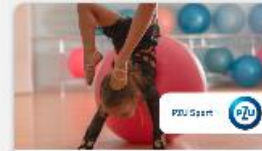

79.00 Abonament dla dziecka... Komfort

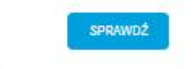

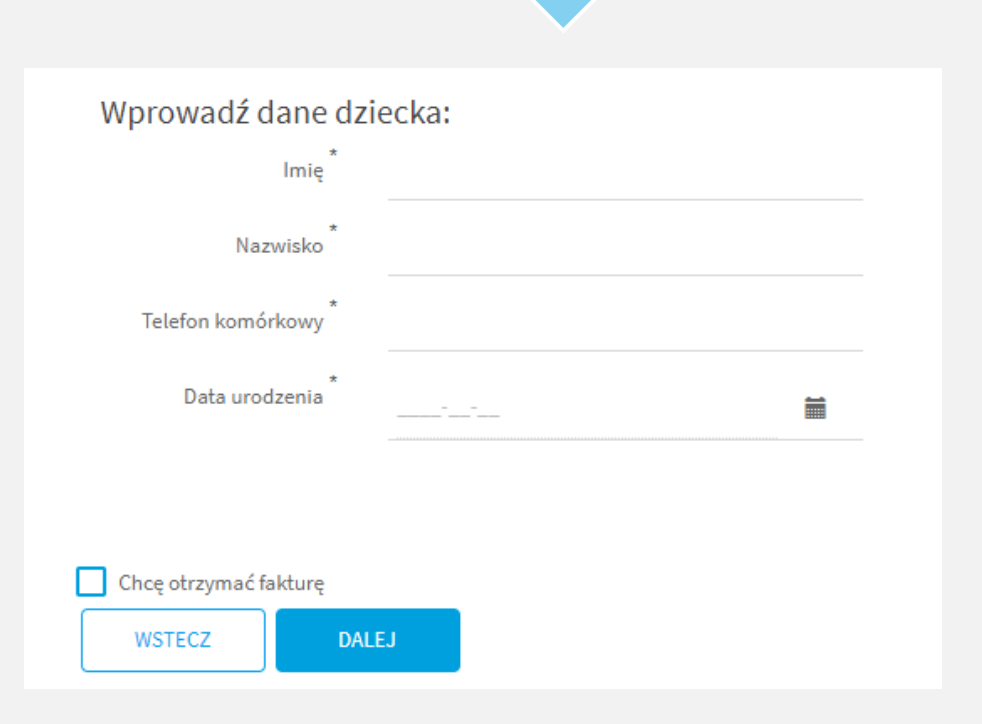

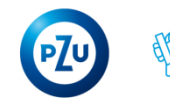

### **Opłacanie PZU Sport**

W kolejnym kroku podaj dane swojej karty płatniczej i wyraź wymagane zgody. Pamiętaj o uzupełnieniu adresu e-mail w danych konta.

#### Koszyk Płatność

| Typ punktów                                                                                                    | Do zaplaty w jednym<br>okresie rozliczeniowym                                       | Dostępne punkty                   | Podsumowanie<br>Abonament dla Ciebie             | /miesiąc                   |
|----------------------------------------------------------------------------------------------------|-------------------------------------------------------------------------------------|-----------------------------------|--------------------------------------------------|----------------------------|
| Punkty cykliczne                                                                                                    |                                                                                     |                                   | NIELIMITOWANY                                    |                            |
| Do zrealizowania zamówienia brakuje                                                                                                    | 0,00 pkt                                                                            |                                   | Do zapłaty                                       | pkt / miesląc              |
| W orke realizacy combinence unopring formulary P<br>pisthicany z Márky zostanie pobrana pisthicani za<br>przyceka "Zamawiam" zostałnesz przekierowany ne | layd dobyczący Twojej karty<br>wboraznent, Pie klikolącia<br>stronę platności Payd. |                                   |                                                  |                            |
| Numer karty                                                                                                    |                                                                                     |                                   |                                                  |                            |
| Data wažności CW                                                                                                    |                                                                                     |                                   |                                                  |                            |
| MM/YY                                                                                                    |                                                                                     |                                   |                                                  |                            |
| Znam i akceptuję Zasady korzystania<br>PZU Sport, 2023.docx                                                                                              | z abonamentu PZU Sport                                                              | w ramach Programu P21             | ul Sport, : Regulamin korzystania z Abonamentu P | 2U Sport w ramach Programu |
| Oświadczam, że zapoznałam/em się z in<br>Osobowych: INFORMACJA O ADMINIST                                                                                | formacją o przetiwarzaniu m<br>RATORZE DANYCH OSOBOW                                | oich danych osobowych,<br>YCH.pdf | zawartą w dostarczonym mi dokumencie Informa     | ija Administratora Danych  |
| Zamawiam z obowiązkiem zaptaty.                                                                                                    |                                                                                     |                                   |                                                  |                            |

#### To ważne:

- Pobranie środków z karty następować będzie
   16 –ego dnia miesiąca. Pamiętaj, aby zapewnić środki na karcie na dzień pobrania płatności.
- W przypadku braku środków lub innych przeciwności, system ponowi próbę pobrania środków z karty 17-ego dnia miesiąca
- W przypadku braku możliwości pobrania płatności po dwóch powyższych próbach, zamówienie zostanie dezaktywowane.

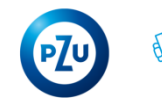

## Rezygnacja z PZU Sport

Wejdź w ikonkę "Użytkownika" u góry po prawej stronie, następnie w "Zamówienia" i w "Zamówienia abonamentowe".

Kliknij guzik "Rezygnuj", aby dokonać dezaktywacji abonamentu z końcem miesiąca. Pamiętaj o zasadzie dokonywania zmian do 15 dnia miesiąca.

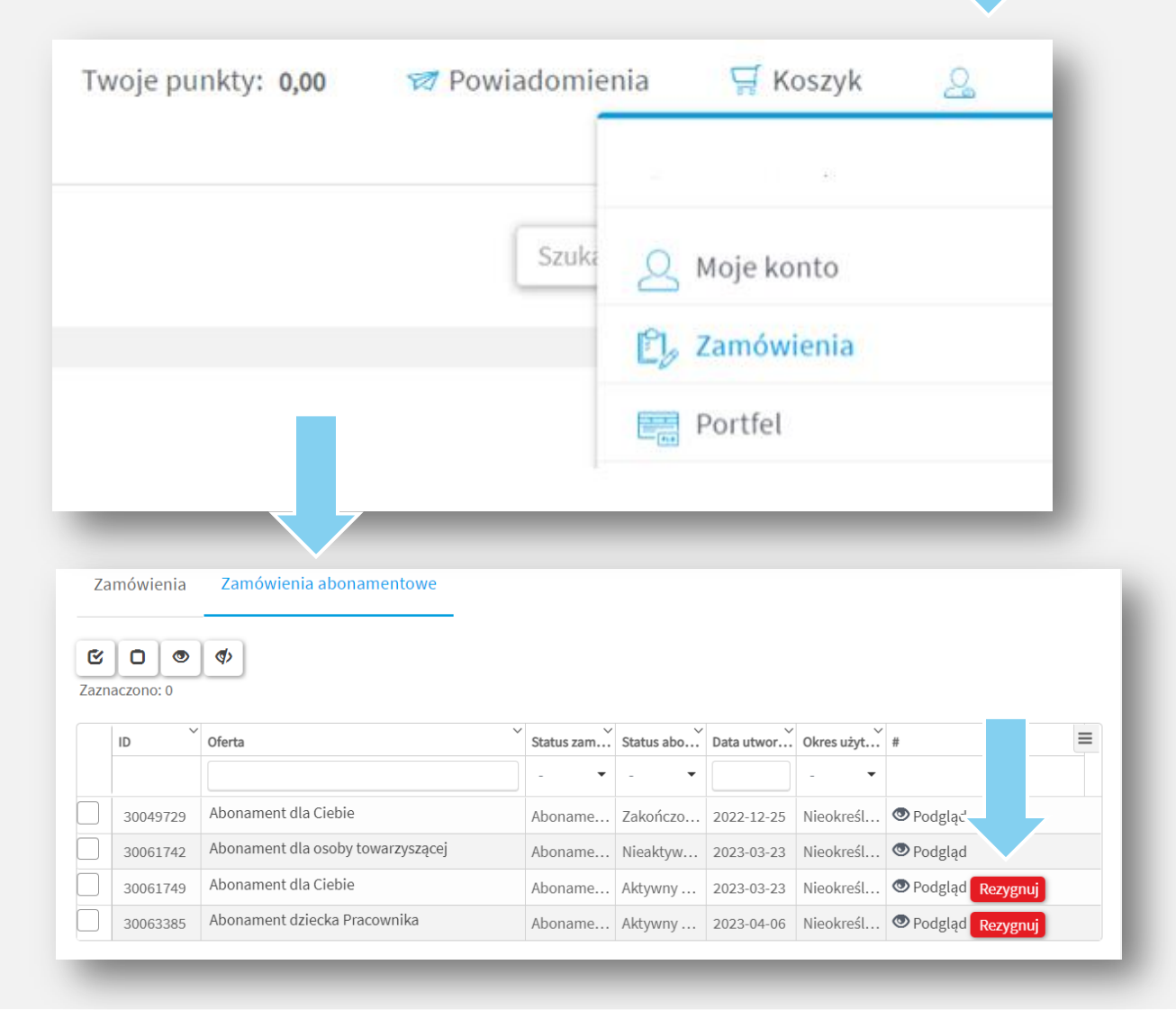

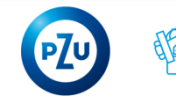

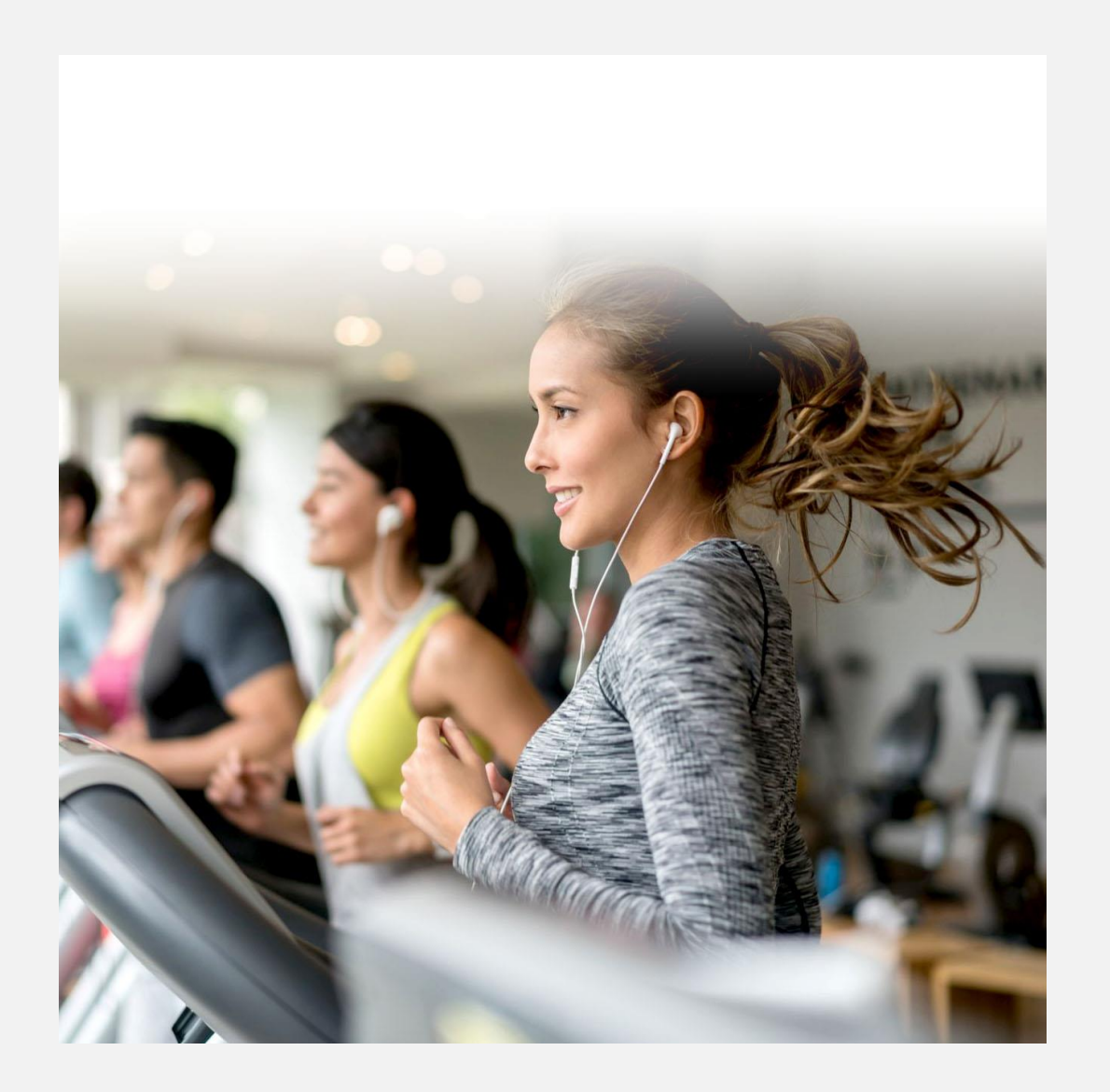

# KONTAKT

- Obsługa zamówień przez platformę kafeteria@pzu.pl
- W sprawie obiektów <u>sport@pzu.pl</u>
- W sprawie produktu PZU Sport 22 505 15
  62

#### https://sport.pzu.pl/

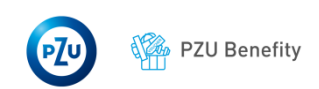